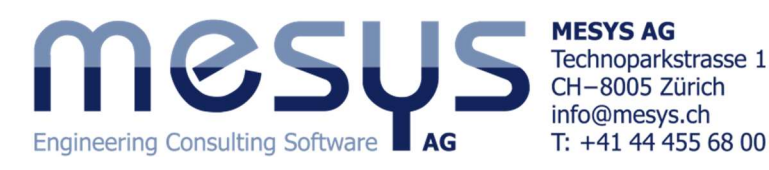

# Tutorial: Shift gear transmission

このチュートリアルは、MESYS シャフトシステムを使用して、平行シャフトから構成されるギヤボックス のギヤシフトのモデリングに関するガイドラインをユーザーに提供することを目的としています。具体的 には、平歯車段からなる3速ギヤボックスを設計します。このチュートリアルを正常に完了するために、 ユーザーは最初にシャフトとシャフトシステムの両方のチュートリアルを終了して、形状、サポート、およ び荷重のほか、接続、位置決め、荷重スペクトルを定義する方法を学習していることを前提としていま す。

#### **System settings**

ギヤボックス内の異なる速度の実際の動作時間は、各々が著しく異なる場合があることが一般に知られています。この事実は、各ギヤスピードが荷重ケースとして扱われるため、荷重スペクトル分析によって考慮されます。そのため、[設定]ページで荷重スペクトルオプションのフラグを設定してください。このチュートリアルでは、ギアの接続と解放をシミュレートするために、「Consider configuration」と呼ばれる新しいソフトウェア機能が導入されています。とりあえず、「設定」ページでアクティブ化します。これについては後で説明します。

#### **Groups of shafts**

ギヤボックスには2つのシャフトグループがあり、それぞれに2つのシャフトが含まれます。次のテ ーブルデータから各形状を作成してください:

| Names          |                | Outer Geometry |            | Inner Geometry |            | Position | Speed |
|----------------|----------------|----------------|------------|----------------|------------|----------|-------|
| Groups         | Shafts         | Length         | Diameter 1 | Length         | Diameter 1 |          |       |
| 'Main Shaft'   |                |                |            |                |            |          |       |
|                | 'Input Shaft'  | 50             | 20         | -              | -          | 0        | 2000  |
|                | 'Output Shaft' | 60             | 25         | -              | -          | 50       | -     |
| 'Countershaft' |                |                |            |                |            |          |       |
|                | 'Layshaft'     | 100            | 30         | -              |            | 0        | -     |
|                | 'G2 in Hub'    | 20             | 40         | 20             | 35         | 70       | -     |

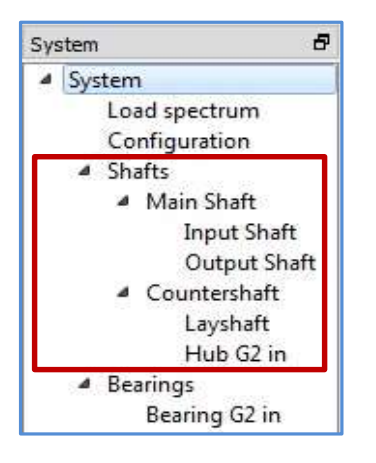

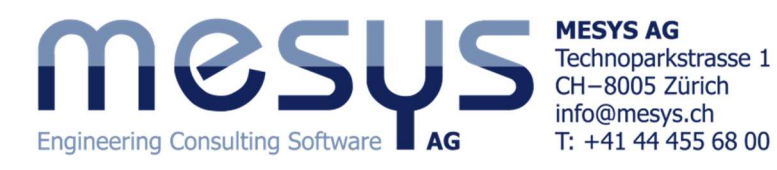

# **Loading and Supports**

次に、シャフトに必要なすべての要素の作成を行います。

|               | Element                                           | Name                      | Position               | Parameters (in addition to default values)                                                                                                    |
|---------------|---------------------------------------------------|---------------------------|------------------------|----------------------------------------------------------------------------------------------------|
| Main Shaft    |                                                   |                           |                        |                                                                                                    |
| Input Shaft   | Coupling                                          | Coupling                  | 5                      | b = 10, T = 50                                                                                                    |
|               | Cylindrical Gear                                  | C in                      | 30                     | b=10, z=17, mn=2, α=20                                                                                                    |
|               | Support                                           | Support1                  | 15                     | Leave default values                                                                                                    |
|               | Support                                           | Support2                  | 40                     | Leave default values                                                                                                    |
| Output Shaft  | utput Shaft Cylindrical Gear G1 out 20 b=15, z=33 |                           | b=15, z=33, mn=2, α=20 |                                                                                                    |
|               | Cylindrical Gear                                  | G2 out                    | 40                     | b=15, z=27, mn=2, α=20                                                                                                    |
|               | Support                                           | Support3                  | 5                      | Default values                                                                                                    |
|               | Support                                           | Support4                  | 55                     | Set also the flag for 'Shaft is supported against torsion'                                                                                                    |
|               | General constraint                                | 3rd Speed<br>Synchronizer | 0                      | Rotation around x-axis: Type->Fixed                                                                                                    |
| Counter Shaft |                                                   |                           |                        |                                                                                                    |
| Layshaft      | Cylindrical Gear                                  | C out                     | 20                     | b=10, z=33, mn=2, α =20                                                                                                    |
|               | Cylindrical Gear                                  | G1 in                     | 60                     | b=15, z=17, mn=2, α=20                                                                                                    |
|               | Support                                           | Support5                  | 0                      | Leave default values                                                                                                    |
|               | Support                                           | Support6                  | 100                    | Leave default values                                                                                                    |
| Hub G2 in     | Cylindrical Gear                                  | G2 in                     | 10                     | b=15, z=23, mn=2, α=20                                                                                                    |
|               | General constraint                                | 2nd Speed<br>Synchronizer | 1                      | Translation in x-axis: Type->Fixed<br>Rotation around x-axis: Type->Fixed                                                                                               |
|               | Roller bearing                                    | Bearing G2 in             | 10                     | Type -> Needle bearing 'K 30x35x17'.<br>-> Shaft connected to outer ring.<br>-> Connect inner ring to shaft 'Layshaft'.<br>-> Set all flags for the support conditions. |

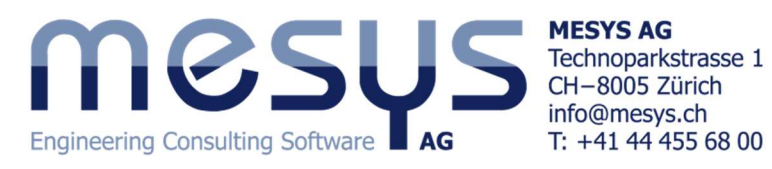

**Main Shaft** 

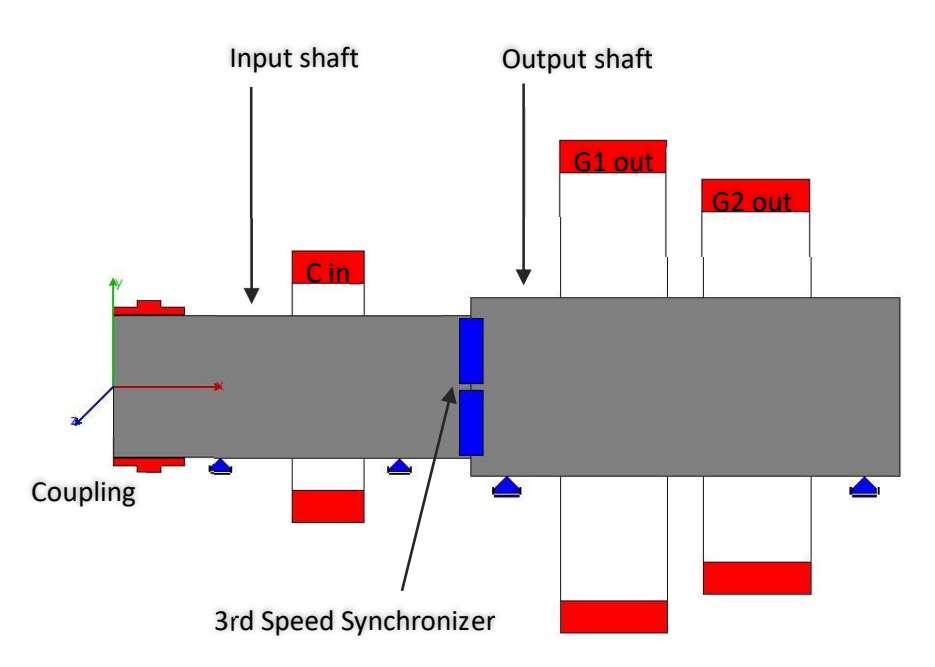

## Countershaft

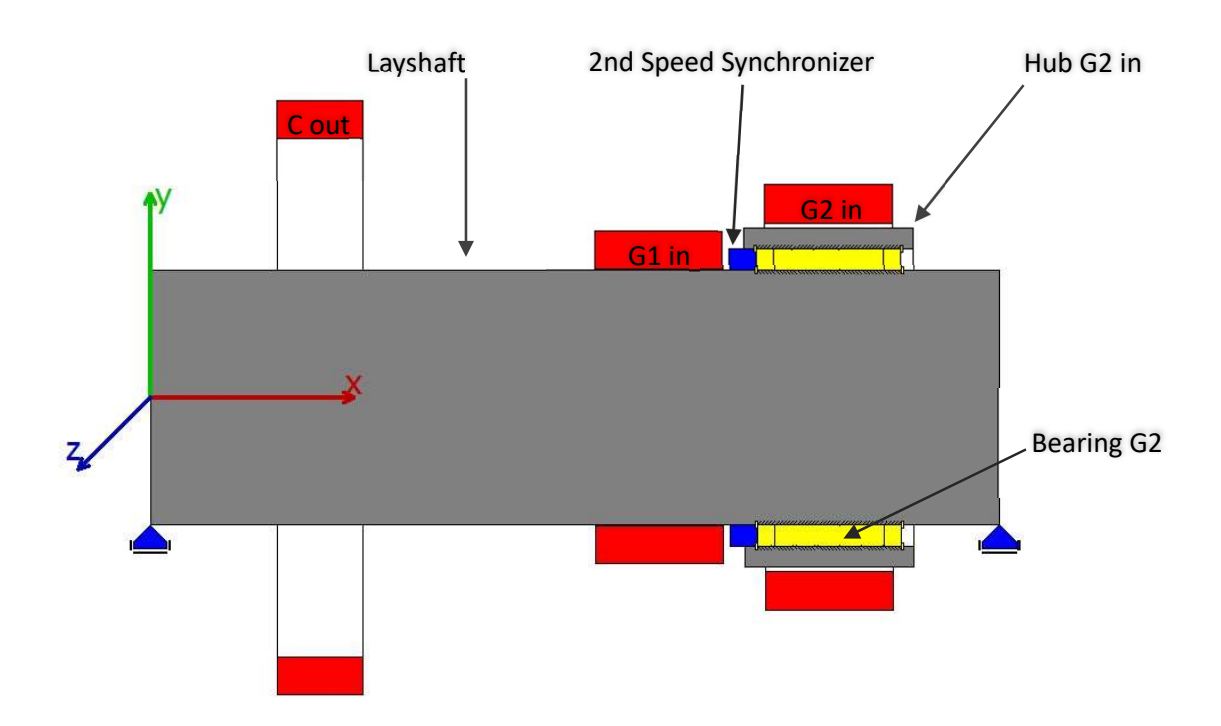

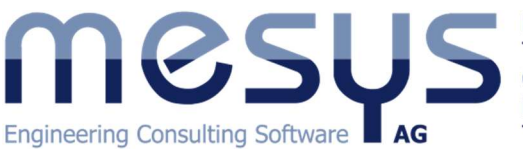

MESYS AG Technoparkstrasse 1 CH-8005 Zürich info@mesys.ch T: +41 44 455 68 00

#### **Gear connections**

| Cylindrical gear pairs | T1 [Nm] | T2 [Nm] | SF1     | SF2 | SH1 | SH2 |     |     |     |
|------------------------|---------|---------|---------|-----|-----|-----|-----|-----|-----|
| C in-C out             | 100 102 |         |         |     |     |     |     |     |     |
| G1 in-G1 out           | -       |         |         |     |     |     |     |     |     |
| G2 in-G2 out           | 52      | 6 E     |         |     |     |     |     |     |     |
| Planetary gear sets    | T1 [Nm] | T2 [Nm] | T3 [Nm] | SF1 | SF2 | SF3 | SH1 | SH2 | SH3 |
| Bevel gear pairs       | T1 [Nm] | T2 [Nm] | SF1     | SF2 | SH1 | SH2 |     |     |     |
| Worm gears             | T1 [Nm] | T2 [Nm] | SF      | SH  | SW  | ST  | SB  |     |     |

#### **Positioning**

以下の位置決めの定義を行います。

| Group 'Countershaft' acco  | ording gear pair 'C in-C out' |    |
|----------------------------|-------------------------------|----|
| Gear 'G1 in' according gea | ar pair 'G1 in-G1 out'        |    |
| Shaft 'Hub G2 in' accordin | ng gear pair 'G2 in-G2 out'   |    |
|                            |                               |    |
|                            |                               |    |
|                            |                               |    |
| Group according gear pair  |                               | •  |
|                            |                               |    |
|                            |                               |    |
| Group                      | Countershaft                  | •] |

最初の位置決めでは、ギヤペアの「C in-C out」に従ってカウンターシャフトグループを配置し、グル ープ間の中心距離と軸位置を調整して、ギアの「C out」が「C in」の中心になるようにします。2番目の 配置では、常に相手のギヤ「G1out」と一致するように、ギヤ「G1in」が軸方向に配置されます。3番目の 配置では、ギヤ「G2 in」は常に対応するギア「G2 out」と一致するように中空シャフト「Hub 2in」が軸方向 に配置されます。つまり、各々のギヤの中心が揃います。「Bearing G2 in」と「2nd Speed Synchronizer」 は、中空シャフト「Hub G2 in」に作成され、ギア「G2 in」と一緒に動くようになっていることに注意してくださ い。

システムモデルは次のようになります。

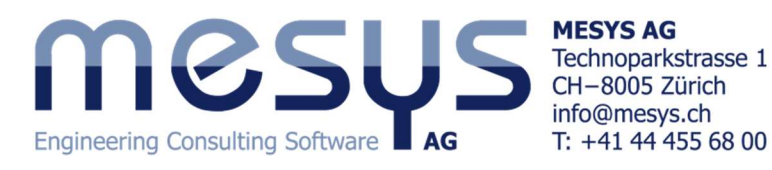

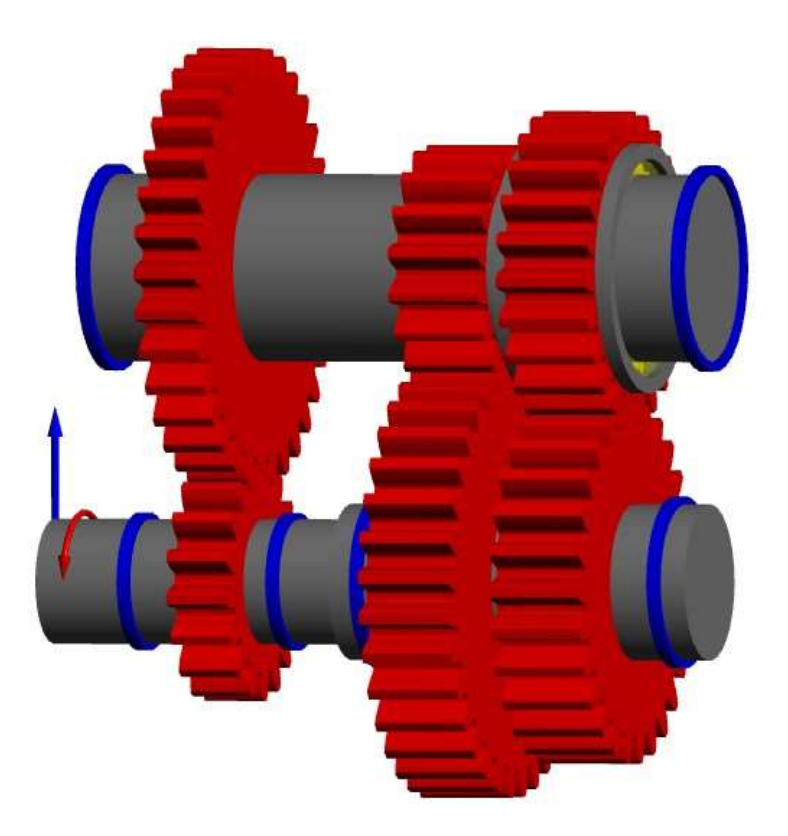

#### **Configurations**

ここで、システムツリーのヘッダー「構成」をクリックします。いわゆる構成はテーブルで定義され、行 に配置されます。各構成は、3つのギアシフトのそれぞれをシミュレートするために使用されます。

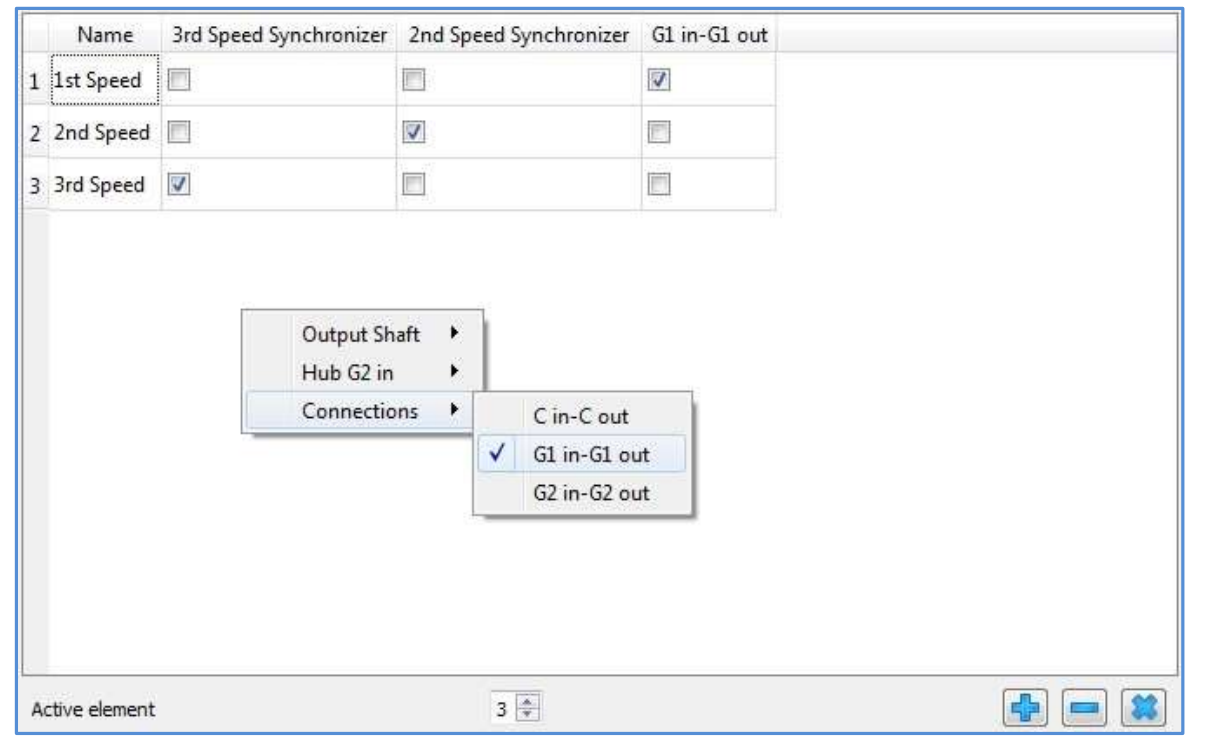

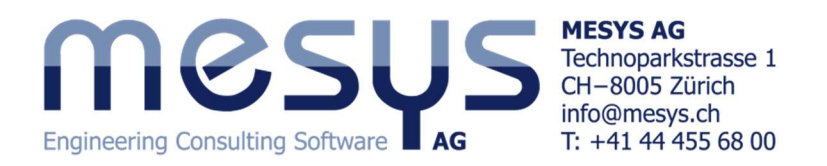

列は、対応する構成で考慮する必要があるギヤ接続、反力カップリング、または一般的な拘束を考慮するかどうかに使用されます。チェックボックスをオンまたはオフにすることで、列の要素が適切にア クティブ化/非アクティブ化されます。一般的な拘束のチェックボックスはそのねじり拘束にのみ適用され るため、他のすべての方向の拘束には影響しません。

◆ -ボタンを使用して3つの行を追加し、上の図に示すように、3つの構成に対応する対応する名前を 入力します。次に、列に「3<sup>rd</sup> Speed Synchronizer」、「2<sup>nd</sup> Speed Synchronizer」、「G1 in-G1 out」を追加し ます。それらは、ウィンドウ内で右クリックすると、コンテキストメニューから選択できます。一般的な拘 束の「x 軸を中心とした回転」は常に初期セットで「固定」に設定する必要があるので、「構成」ページのコ ンテキストメニューから後で選択できることに注意してください。

すべてのデータを入力したら、作成した構成の解釈と実装について説明します。

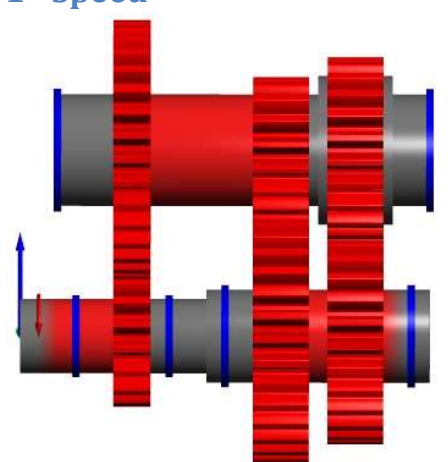

1<sup>st</sup> Speed

動力は最初にギアが常に噛み合っているギアペア「C in-C out」を流れ、最終的にギアペア「G1 in-G1 out」を介して伝達されるため、対応するチェックボックスのフラグを設定します。

これを可能にするには、マニュアルギヤボックスのセレクターフォークがシフトされなかったかのよう に、一般的な拘束「3rd Speed Synchronizer」を非アクティブにして、入力シャフトと出力シャフトを異なる 速度で回転させる必要があります。つまり、最初は「固定」に設定されていたこの一般的な拘束の×軸 を中心とした回転は拘束されません。さらに、いわゆる「2nd Speed Synchronizer」も無効にします。

ここで、構成を使用してギアペアを接続または解除する2つの異なる方法を作成したことを理解して おくことは重要です。一方では、ギアペア「G1 in-G1 out」において、ギアのかみ合い自体の単純な解除 で実装されています。また、ギアペア「G2 in-G2 out」では、より複雑で現実に近いシミュレーションが実 装されています。歯車「G2 in」が中空シャフト「Hub G2 in」に配置されている様子を観察できます。中空 シャフト「Hub G2 in」は、ニードルベアリングに取り付けられています。したがって、一般拘束「2nd Speed Synchronizer」がアクティブ化されていない限り、ギア「G2 in」はアイドラーギアとして動作します。

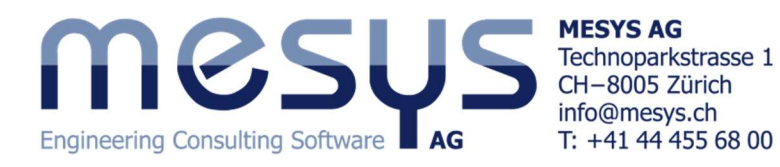

#### 2<sup>nd</sup> Speed

ギアペア「C in-C out」からのパワーフローは、「G2 in-G2 out」を介して伝達されます。

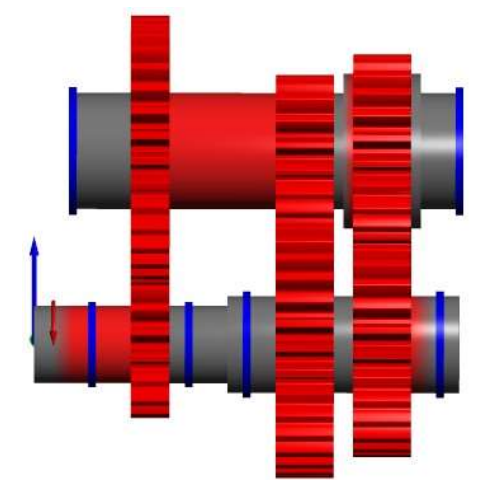

#### **3rd Speed**

3 速はダイレクトドライブをエミュレートするため、「3 速シンクロナイザー」のアクティブ化、ギアペア 「G1 in-G1 out」の解除(非アクティブ化)および「2nd Speed Synchronizer」の非アクティブ化による減速 もなく、第一シャフトの回転は出力シャフトに直接伝達されます:

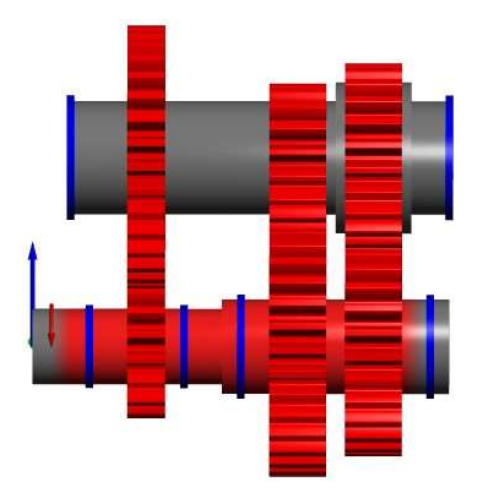

これら3つのケースは、ウィンドウの下部にあるボックスに目的の参照構成番号を入力することにより、 個別に分析できます。この番号は、考慮される「アクティブな要素」(構成)を示します。

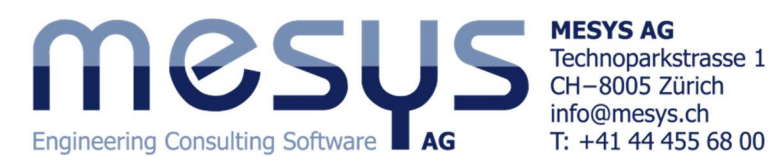

### Configurations within a load spectrum

加えてソフトウェアは、荷重スペクトル内のこれらの構成をそれらの荷重ケースとして考慮することも 可能にしており、したがって、それぞれに任意の動作時間(頻度)を割り当てることができます。

|         | Frequency | Configuration |              |    |   |               |
|---------|-----------|---------------|--------------|----|---|---------------|
| Shaft   |           |               | General      | •  | ~ | Frequency     |
| Element |           |               | Input Shaft  | ۲  |   | TOil          |
| 1       | 0.5       | 1st Speed     | Output Shaft | ٠, |   | THousing      |
| 2       | 03        | 2nd Speed     | Layshaft     |    | ~ | Configuration |
| 2       | 0.5       | 2nd Speed     | Hub G2 in    |    |   |               |
| 3       | 0.2       | 3rd Speed     | Hide All     |    |   |               |

このようにして、ギヤ変速プロセスの適切な分析を行うことができます。